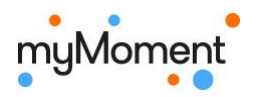

# Arbeitsblatt «Pseudonym»

## 1. Wie heisst du?

Du hast dein Pseudonym für myMoment erhalten. Mit diesem Pseudonym meldest du dich auf der Plattform an. Unter diesem Pseudonym werden auch alle deine Beiträge und Kommentare veröffentlicht.

→ Finde heraus, was dein Pseudonym bedeutet. Du kannst dazu ein Übersetzungsprogramm nutzen.

#### Beispiel:

| Mein Pseudonym:                                    | SnowyChicken                                    |  |
|----------------------------------------------------|-------------------------------------------------|--|
| Erstes Wort:                                       | snowy                                           |  |
|                                                    | heisst: verschneit, schneebedeckt, schneereiche |  |
| Tier:                                              | Chicken                                         |  |
|                                                    | heisst: Huhn, Hühnchen, Hähnchen, Hühnerfleisch |  |
| Ich wähle, dass mein Pseudonym folgendes bedeutet: |                                                 |  |
| verschneites Hühnchen                              |                                                 |  |

Mein Pseudonym:

Erstes Wort:

heisst:\_\_\_\_\_

Tier:

heisst:\_\_\_\_\_

Ich wähle, dass mein Pseudonym folgendes bedeutet:

#### 2. Wer bist du?

Fülle den Steckbrief mit den wichtigsten Stichworten aus und gestalte auch passendes Bild von deinem Pseudonym-Fantasie-Wesen.

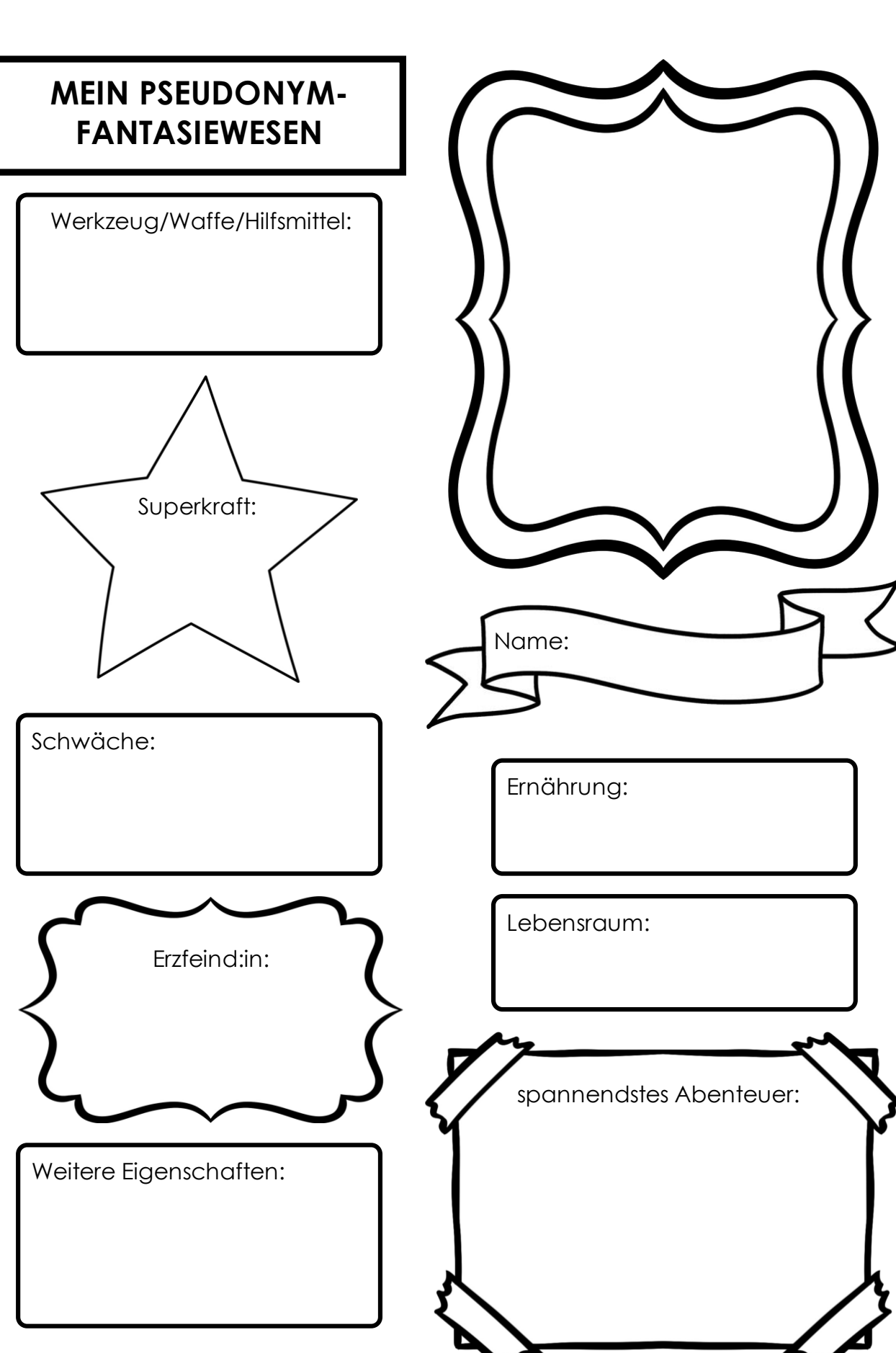

myMoment

Erstellt mit Worksheet Crafter

 $\mathbf{n}|w$ 

Fachhochschule Nordwestschweiz Pädagogische Hochschule

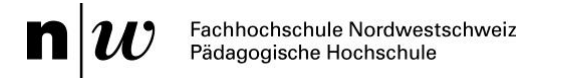

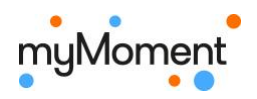

# Arbeitsblatt «Mein Passwort»

- 1. Welche Regeln muss dein Passwort befolgen?

## 2. Erfinde dein persönliches, sicheres Passwort.

a) Denk dir einen Satz mit 8 Wörtern, Zahlen und Zeichen aus.

- b) Überprüfe deinen Satz:
  - $\Box$  Regeln befolgt?
  - Gross-/Kleinschreibung der Anfangsbuchstaben korrekt?
- c) Zeige deinen Merksatz der Lehrperson.
- d) Markiere die ersten Zeichen / Buchstaben / Zahlen mit Farbe.
- e) Notiere dein Passwort:

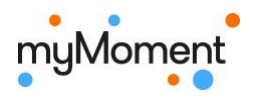

# Anleitung «Meinen ersten Beitrag erstellen»

1. Wähle oben rechts «Beiträge»

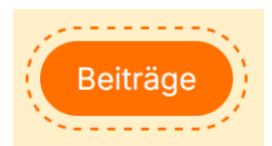

2. Wähle «Beitrag erstellen»

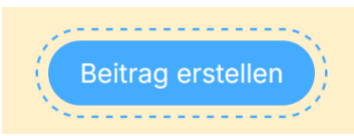

3. Fülle mit deinem Pseudonym und deiner Klassenbezeichnung aus.

| Beitrag erstellen             |
|-------------------------------|
| Titel*                        |
| Hallo, ich bin dein Pseudonym |
| Kategorie*                    |
| Informieren                   |
| Sichtbar für                  |
| Bezeichnung deiner Klasse     |
| Speichern                     |

Wähle «Speichern».

#### 4. Kommentare erlauben

Damit die anderen dir ein Feedback oder Kommentar zu deinem Beitrag schreiben können, muss «Kommentare aktivieren» mit dem Haken aktiviert sein.

#### 5. Wähle «Element hinzufügen» und wähle «Text».

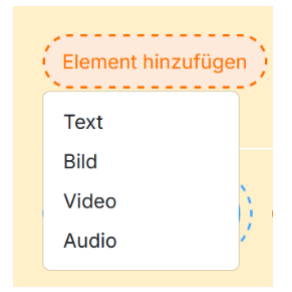

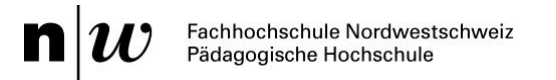

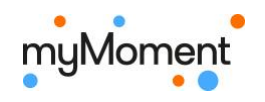

## 6. Schreiben

 $\rightarrow$  Die anderen myMoment-Benutzer lernen dein Pseudonym-Wesen (nicht dich!) kennen.

Lege den ausgefüllten Steckbrief neben dich hin und nutze die Informationen, die du dort bereits gesammelt hast.

Im Textfeld kannst du deinen Text schreiben. Probiere die verschiedenen Formatierungsmöglichkeiten aus.

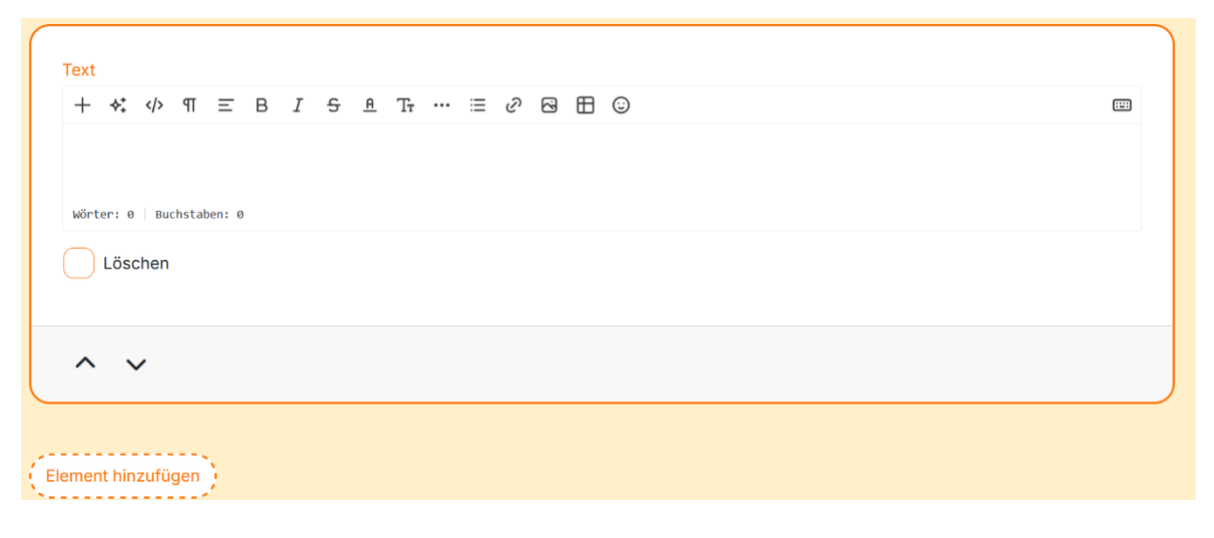

#### 7. Bild hinzufügen

Wähle nochmals «Element hinzufügen». Füge ein Foto von deinem Pseudonym-Fantasie-Wesen hinzu.

#### 8. Weitere Elemente hinzufügen

Du kannst auch eine Audioaufnahme deines Wesens oder ein ChatterPix-Video oder ... hinzufügen.

#### 9. Wähle «Speichern»

Um sicher zu sein, dass der Beitrag so gespeichert ist, wie du ihn haben möchtest, wählst du speichern.

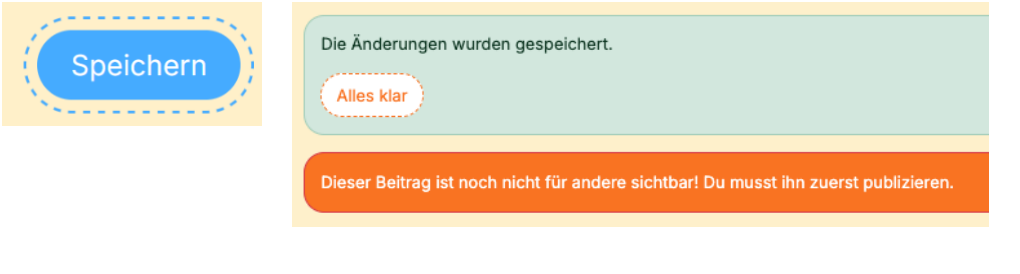

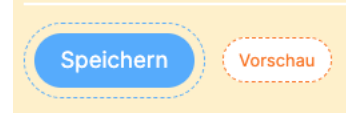

Der Beitrag ist noch im Entwurf-Status. Du kannst dir mal anschauen, wie er später ausschauen wird. Wähle dazu «Vorschau».

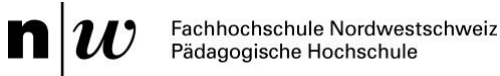

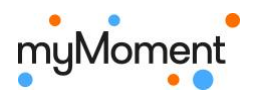

#### 10. Publizieren oder weiterbearbeiten?

Im Vorschau-Modus kannst du dir deinen Beitrag vorlesen lassen. Wie tönt er für dich? Musst du nochmals etwas überarbeiten?

Du kannst nun wählen, ob du

- den Beitrag nochmals überarbeiten möchtest. Wähle dafür «bearbeiten».
- den Beitrag für die Klasse publizieren möchtest. Wähle «Beitrag publizieren».

| Beitrag publizieren bearbeiten                                                                                                    |  |  |
|----------------------------------------------------------------------------------------------------|--|--|
| Vorlesen Pause Weiterlesen                                                                                                    |  |  |
| Ein Beitrag, der für alle sichtbar sein soll, muss zuerst durch eine Klassenlehrperson freigeschaltet werden. Deine Klassenlehrperson wurde informiert! |  |  |
| Dieser Beitrag ist noch nicht für andere sichtbar! Eine Klassenlehrperson schaut ihn sich zuerst noch an.                                               |  |  |

#### 11. Beitrag für alle myMoment-Benutzer:innen veröffentlichen

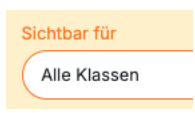

Soll dein Beitrag für alle Benutzer:innen auf myMoment sichtbar sein, wählst du im Bearbeitungsmodus: Sichtbar für «Alle Klassen». Der Beitrag geht zuerst in die Kontrolle zur Lehrperson.

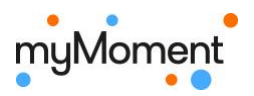

# Anleitung «Kommentare erstellen»

1. Wähle oben rechts «Beiträge» und dann die Beiträge deiner Klasse.

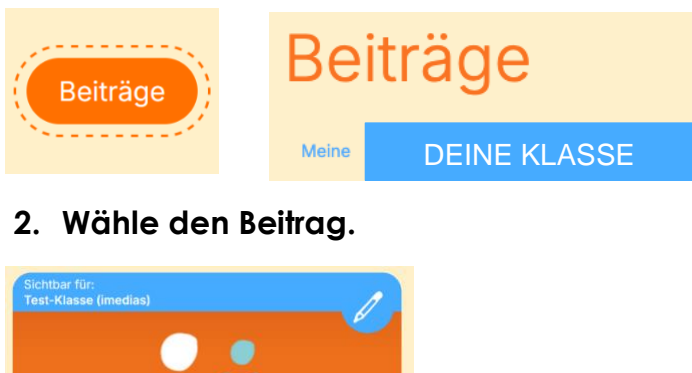

- IN FORMIEREN Hallo, ich bin SnowyChicken | 5. Februar 2025
- 3. Lies den Beitrag, schreibe unten unter dem Beitrag deinen Kommentar und drücke anschliessend auf «Erstellen».

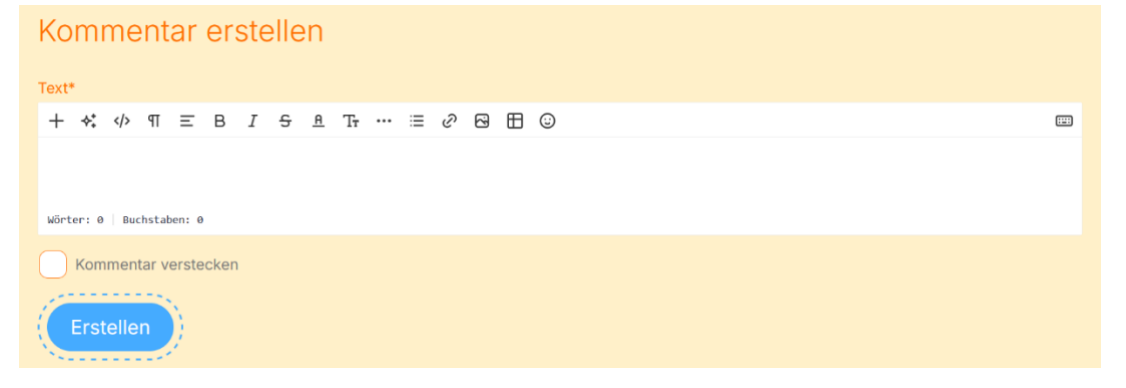

4. Zu einem zweiten Beitrag verfasst du einen «Inline-Kommentar». Dazu markierst du im Beitrag eine Textstelle, die du besonders gut findest. Und schreibst dazu einen Kommentar.

Bu der kleine Geist mit der knallroten Unterhose lebt in einem gruseligen Geisterschloss im Wald. Bu hat das Schloss grässlich eingerichtet. Im Wohnzimmer steht ein hässlich violettes Sofa. Es ist schon ganz abgenutzt und an einer Stelle kommt schon die Federung raus. In der Ecke steht eine mit Spinnweben übersäte Stehlampe mit grossen Löchern. Die anderen Zimmer sind nicht besser eingerichtet. Es stehen überall Abfälle, Zeitungen und sonst noch irgendwelcher Kram rum. In diesem Chaos kann man einfach nichts finden. An einem Tag bekommt er Besuch von einem anderen Geist. Sie essen ein köstliches Festmal. Mit verschiedenem Fleisch und sonst noch anderen leckeren Sachen. Bis der andere Geist plötzlich etwas über das Geisterbuch sagt das schon seit Jahrtausenden verschwunden ist. Es handelt sich um ein Erbstück in der Familie Spuck. Aber seit Jahrtausenden ist es spurlos verschwunden. Darum ist das Geisterbuch in der Familie ein Die anderen Zimmer sind nicht besser eingerichtet eines aufraumen. Das ist das einstengendste das bei gemecht hat weilt, Zeitungen, Abren, and eines gemecht hat weilt, Zeitungen, Abren, and Bernen das eines ging metrichen das dem terens of